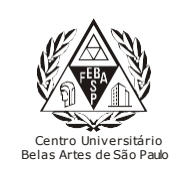

CGI – Centro Gestor da Informação

Sistema de Bibliotecas com Certificação ISO 9001

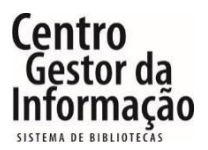

Tutorial da MORE – Referências

1 - Para acessar a MORE (Mecanismo Online para Referências), é necessário entrar no link abaixo e clicar em "Entrar".

https://extranet2.belasartes.br/TerminalWeb/

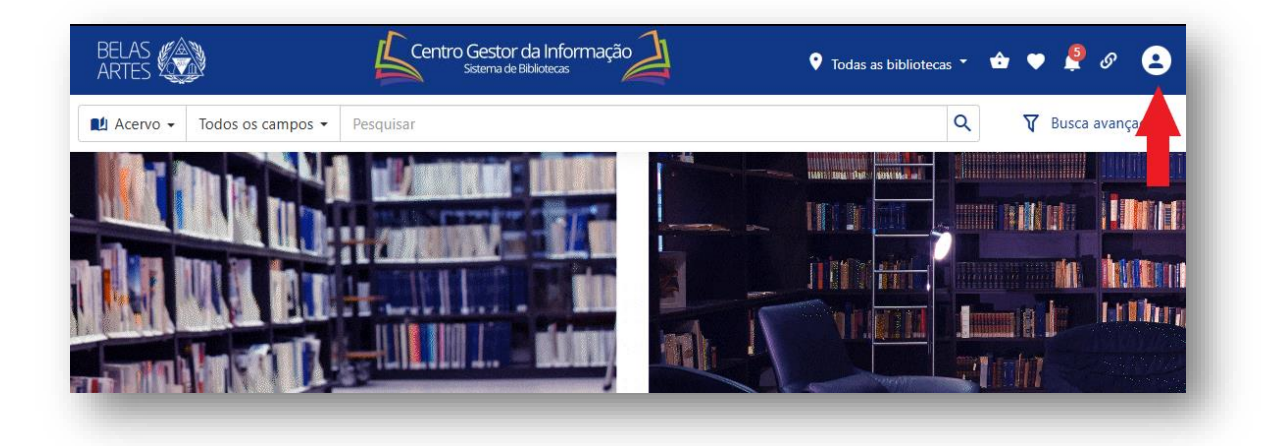

2 - Para o login utilize seu RM e a senha cadastrada na Biblioteca. Para os alunos que não possuem cadastro, compareça ao balcão da biblioteca para o registro, ou envie o email para biblioteca@belasartes.br

| BELAS              | Centro Gestor da Informação<br>Sozema de Biblioticas | 🖞 🔍 Todas as bibliotecas 🔹 🏟 🖤 🤌 🕒 |                          |
|--------------------|------------------------------------------------------|------------------------------------|--------------------------|
| 🛍 Acervo 🗸 Todos o | os campos 👻 Pesquisar                                | Q 🛛 🕅 Busca avançada               |                          |
|                    | Entrar<br>Código                                     |                                    | Insira seu RM<br>e senha |
|                    | Esqueceu sua senha?                                  | -9 Entrar                          |                          |

3 - Clique no ícone da MORE para acessar o site:

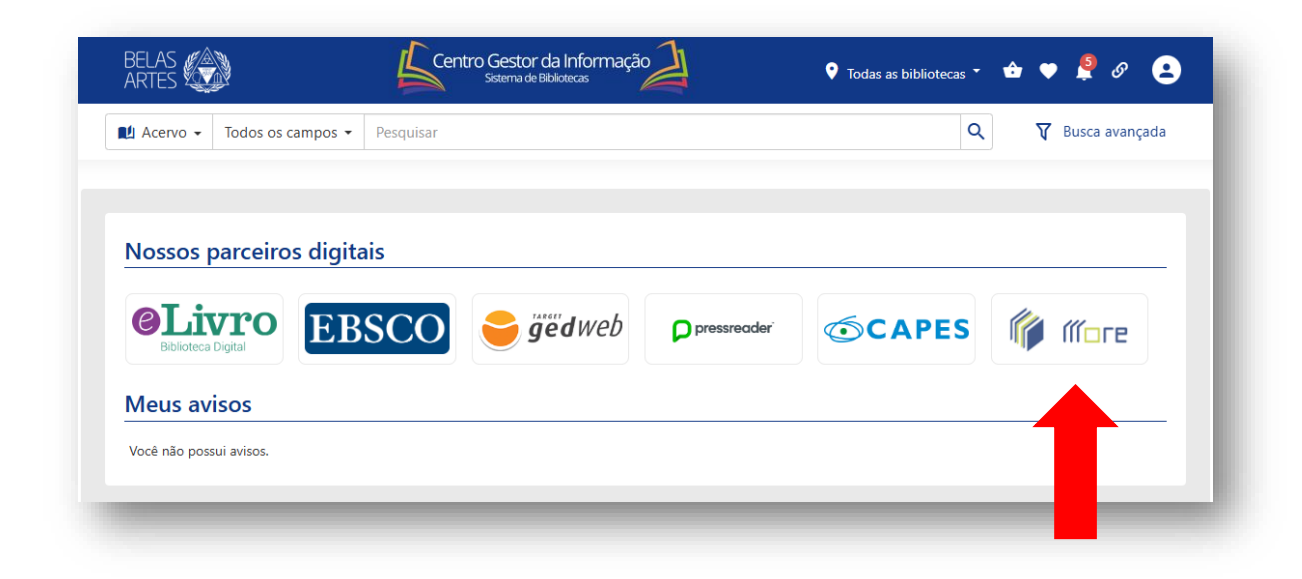

4 - Selecione o tipo de referência que deseja fazer no menu do lado esquerdo:

| Mecanismo Onlin                            | ne para Referências                                                                                                    |
|--------------------------------------------|----------------------------------------------------------------------------------------------------|
| Início Criar Referências 🔻 Pesquisar Mint  | na Conta ▼ Ajuda Links Sobre Contato Tutorial FAQ                                                                                                    |
| Sua localização: Início                    |                                                                                                    |
| Venu para Referências ABNT                 | Estamos trabalhando para atualizar o                                                                                                    |
| Monografia no Todo 👻                       | MORE conforme a nova norma de citação,                                                                                                    |
| Parte de Monografia 🔻                      | a NBR 10520/2023                                                                                                    |
| Periódico no Todo 👻                        |                                                                                                    |
| Artigo de Periódico 🤝                      | Atualizado de acordo com a NBR 6023/2018                                                                                                    |
| Documentos Exclusivos em Meio Eletrônico 🔻 |                                                                                                    |
| Documento Jurídico 🔻                       | Se voce deseja gravar suas referencias, favor efetuar login.                                                                                                    |
| Patente                                    | 45896265 Visitas recebidas.                                                                                                    |
| Partitura                                  | Prezado usuário!                                                                                                    |
| Filmes e Videos<br>Slides                  | Informamos que o MORE é totalmente baseado na NBR 6023/2018, norma da ABNT atualmente em vigor.                                                                                                    |
|                                            | O MORE conta com um e-mail (morerexlab@gmail.com) onde é possível enviar dúvidas<br>e/ou sugestões para Equipe MORE. As dúvidas relacionadas as normas da ABNT são<br>respondidas pela Bibliotecária da UFSC. |

5 – Selecione e preencha as informações solicitadas. Caso haja dúvida, clique nos pontos de interrogação em azul para entender melhor a informação solicitada. Depois de preencher tudo, clique em "Gerar referência e citações":

| io     | Criar Referências    | - Pesquisar     | Minha Conta 📼       | Ajuda           | Links | Sobre      | Contato        | Tutorial    | FAQ |
|--------|----------------------|-----------------|---------------------|-----------------|-------|------------|----------------|-------------|-----|
| locali | ização: Livros » Ins | serir Livros    |                     |                 |       |            |                |             |     |
|        |                      |                 |                     |                 |       |            |                |             |     |
|        | ha uma Coleção de    | e Referências   | Tipo do Autor 🛛 🙍   |                 |       | Response   | bilidade Intel | lectual 🙍   |     |
| Não (  | Classificada         | •               | Pessoa(s) Física(s) | )               | •     | Autor da C | Obra           |             | •   |
| Forma  | a Abreviada p/ mai   | s de 3 Autores? | Informar Quantida   | ide de Autores  | 5     | Autor *    | 2              |             |     |
| Não    |                      | -               | 1                   |                 | -     | Gombrich,  | , Ernst Hans   |             |     |
| Fítulo | * 🔞                  |                 | Subtítulo 👩 🤙       |                 |       | N° da Ediç | ção 👩          |             |     |
| A hist | tória da arte        |                 | Transcrever o subt  | ítulo do livro. |       | 16         |                |             |     |
| _ocal  | (Cidade) *           |                 | Editora *           |                 |       | Ano(aaaa)  | )* 🔞           |             |     |
| Rio d  | e Janeiro            |                 | LTC                 |                 |       | 2015       |                |             |     |
| N° d   | e Páginas, Volume    | es ou Folhas    | Série               |                 |       | Notas      | 0              |             |     |
| N° (   | de Páginas 🔹         | 688             |                     |                 |       | Ex: Traduç | ção de: Macha  | do de Assis |     |
|        | no?                  |                 |                     |                 |       |            |                |             |     |

## 7 – Referência gerada.

| More                                                                                             | Mecan                                                                   | ismo O                                            | nline par                             | a Refe       | erênci     | as          |          | Cadas   | ogado como | D Anônimo |
|--------------------------------------------------------------------------------------------------|-------------------------------------------------------------------------|---------------------------------------------------|---------------------------------------|--------------|------------|-------------|----------|---------|------------|-----------|
|                                                                                                  |                                                                         |                                                   |                                       |              |            |             |          |         |            | 209       |
| Início Criar Ref                                                                                 | ierências 👻                                                             | Pesquisar                                         | Minha Conta 👻                         | Aj           | Ajuda      | Links       | Sobre    | Contato | Tutorial   | FAQ       |
|                                                                                                  |                                                                         |                                                   |                                       |              |            |             |          |         |            |           |
| Sua localização: Liv                                                                             | ros » Inserir Liv                                                       | /ros                                              |                                       |              |            |             |          |         |            |           |
| Sua localização: Liv                                                                             | ros » Inserir Liv                                                       | VIOS                                              |                                       |              |            |             |          |         |            |           |
| Sua localização: Liv<br>Referência gerada                                                        | ros » Inserir Liv<br>a com sucesso.                                     | vros                                              |                                       |              |            |             |          |         |            |           |
| Sua localização: Liv<br>Referência gerada                                                        | ros » Inserir Liv<br>a com sucesso.                                     |                                                   |                                       |              |            |             |          |         |            |           |
| Sua localização: Liv<br>Referência gerada<br><b>Referência:</b> GOMB                             | ros » Inserir Liv<br>a com sucesso.<br>RICH, Ernst Ha                   | vros<br>ans. <b>A histó</b>                       | ria da arte. 16                       | . ed. Rio de | e Janeiro: | : Ltc, 2015 | . 688 p. |         |            |           |
| Sua localização: Liv<br>Referência gerada<br><b>Referência:</b> GOMB<br><b>Citação com autor</b> | ros » Inserir Liv<br>a com sucesso.<br>RICH, Ernst Ha<br>incluído no te | vros<br>ans. <b>A histó</b><br><b>exto:</b> Gombr | <b>ria da arte</b> . 16<br>ich (2015) | . ed. Rio de | e Janeiro: | Ltc, 2015   | . 688 p. | +       |            |           |